## Google Classroom For Parents

#### What is Google Classroom?

• A tool used by teachers and students to

share work electronically.

• Another form of communication between

students and teachers.

• A tool used to give the same information

to many students at once.

• Runs through the students' school email address.

If you would like to see your students' grades, please login to Infinite Campus.

### **Getting Started**

Your child was provided with a login and

password that is unique to just them.

Ask your child to share this information with

you, or contact their teacher.

If you would like to see your students' grades, please login to Infinite Campus. Gen a Google Chrome browser.

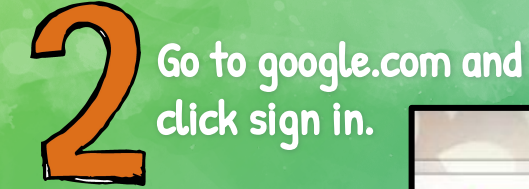

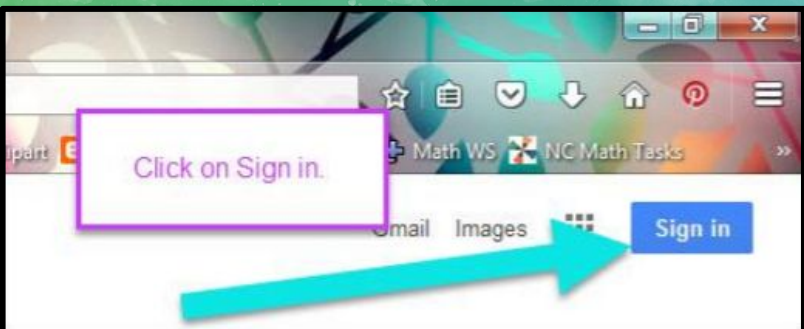

Type in your student's School Google Email address and password.

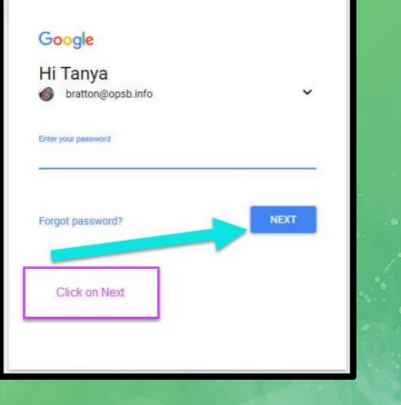

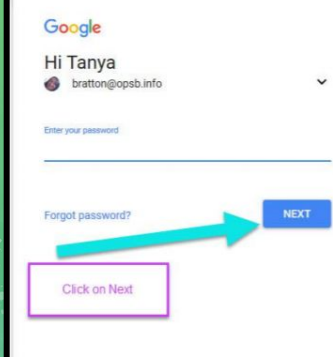

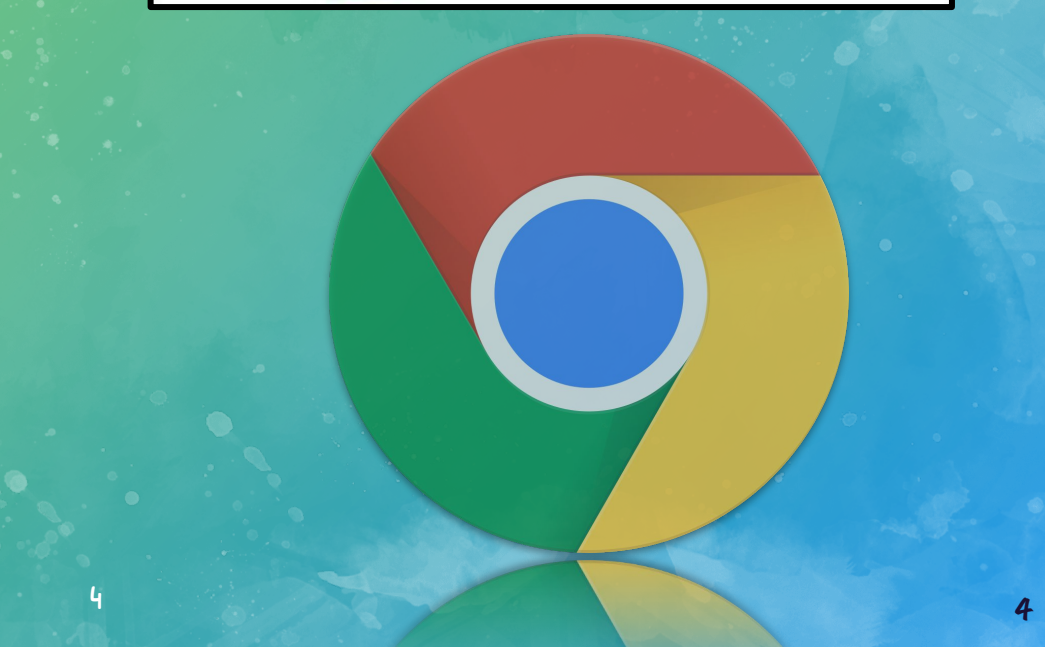

You should now be logged into your student's Gmail Account.

You can click on the 9 squares (aka "waffle") icon in the top right hand corner to see the Google Suite of Products.

#### Google Icons to Recognize

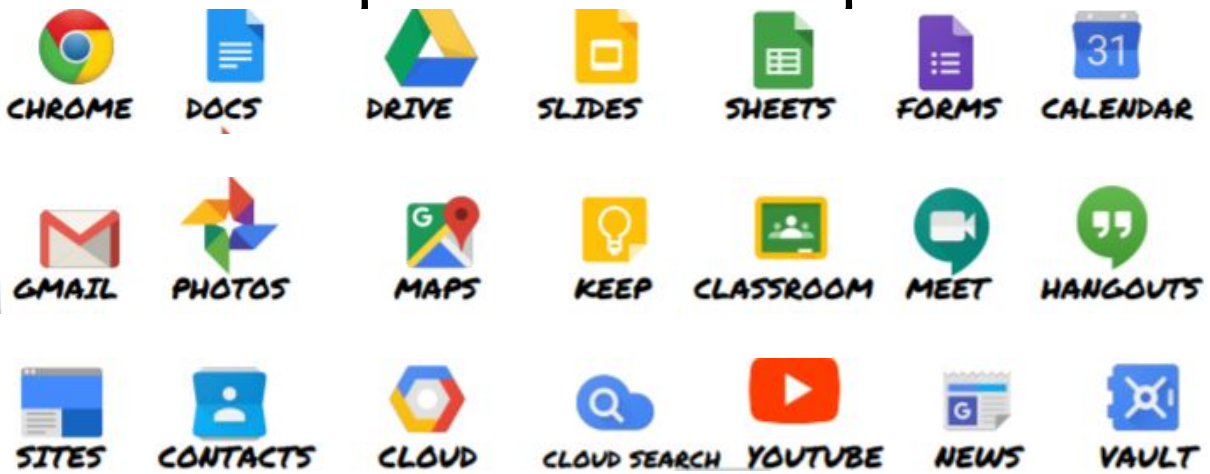

#### Navigating Classroom

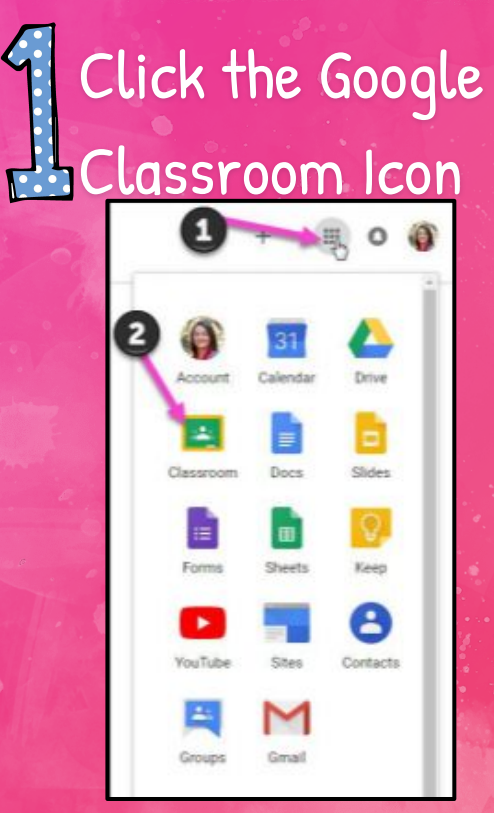

# Click on the class you wish to view

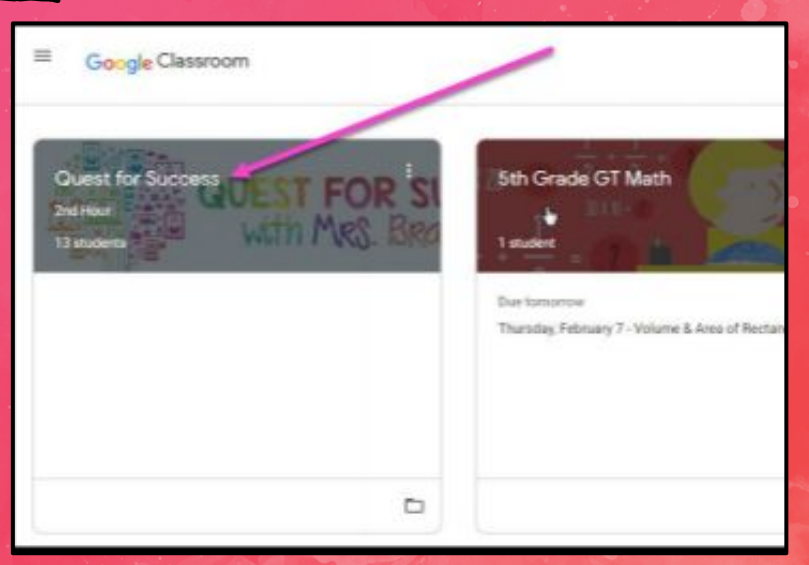

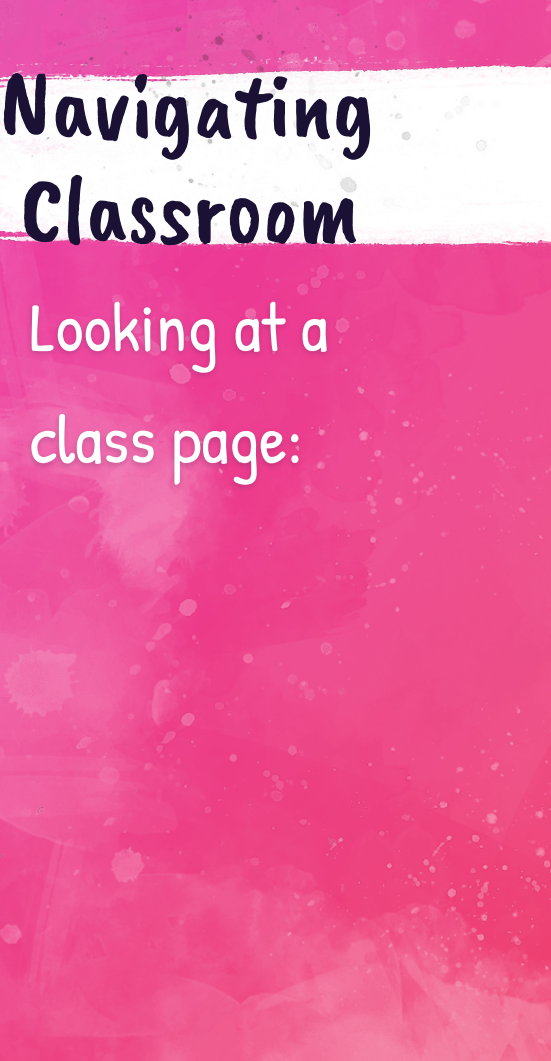

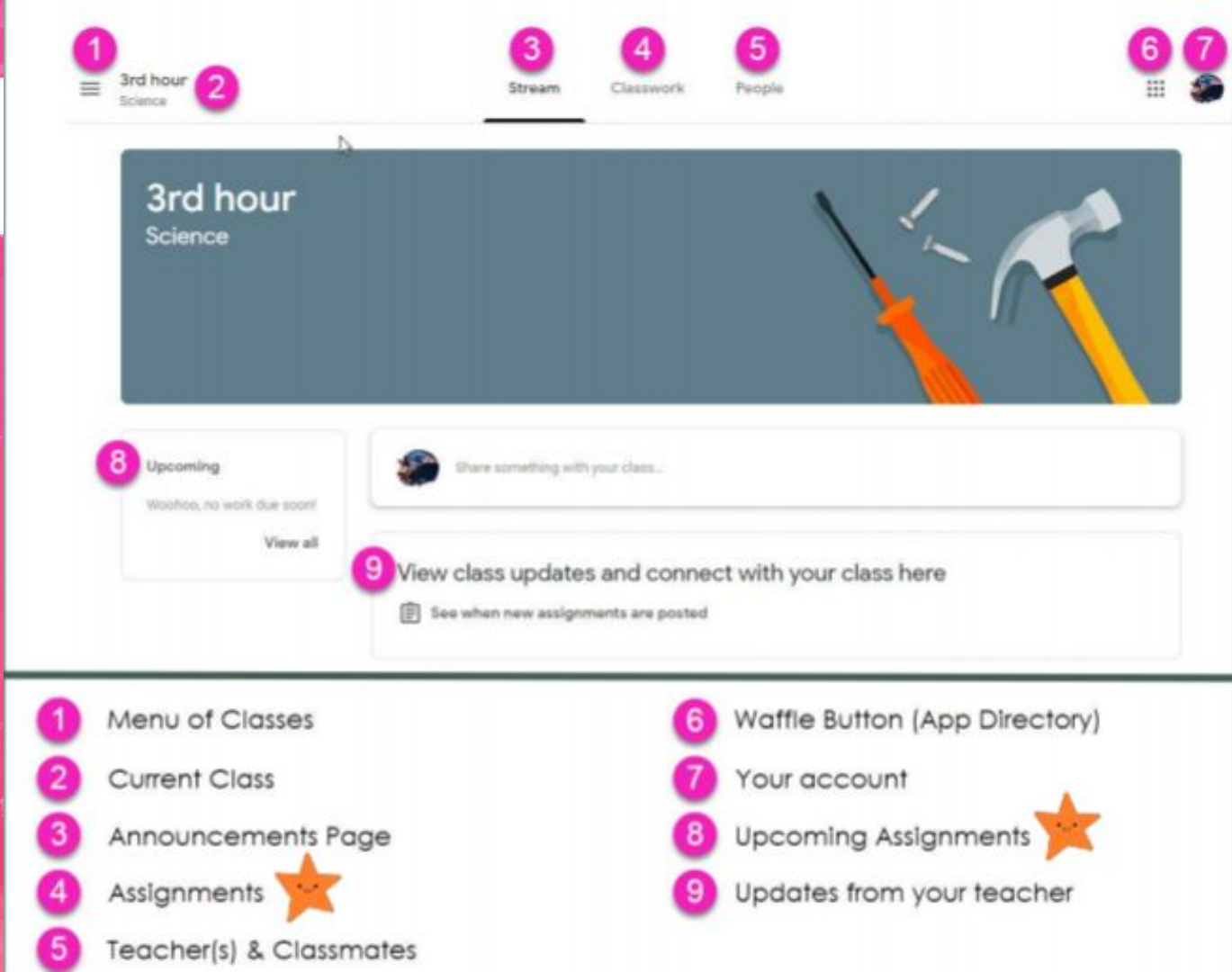

#### Navigating Classroom Looking at a

class assignment:

#### 2 D View your work All topics 5 6 Benchmark Tests Benchmark Tests STAR Math Benchmark Test - BOY Daily Lesson Fred Apparents: **Daily Lesson Files** Back to School Resources E) For the Week of September 2 - 6 ð Posted Sep 3 Monday - NO SCHOOL (Labor Day) Tuesday - Multistep Equations (Also STAR Math Benchmark) Wednesday - Variables on Both Sides Thursday - Infinite & No Solution Equations Friday - Algebraic Proportions Day 1 - Multistep Equatio... PDF Day 3 - Infinite & No Solu... PDI . . . View Assignment

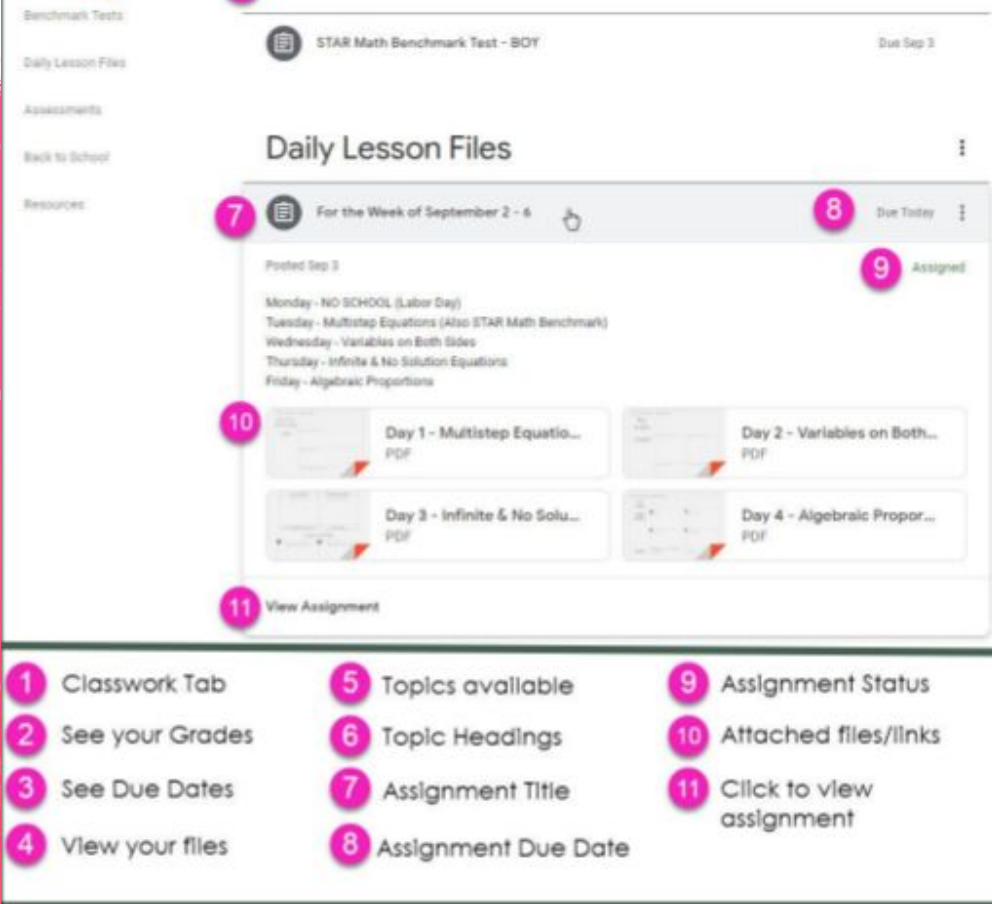

Stream

Classwork

People

Google Calendar 📋 Class Drive folder

Navigating Classroom

Looking at a class assignment:

#### Assignments

| Assignments that have  | a SLIDE already atta | No due date            |
|------------------------|----------------------|------------------------|
| Assignments with Rubr  | ics                  | No due date            |
| Assignments that have  | a DOC already attac  | Due Tomorrow, 11:59 PM |
| Assignments that requi | re you to ATTACH a   | Due Tomorrow           |
| Assignments that requi | re you to CREATE a   | Due Tomorrow           |

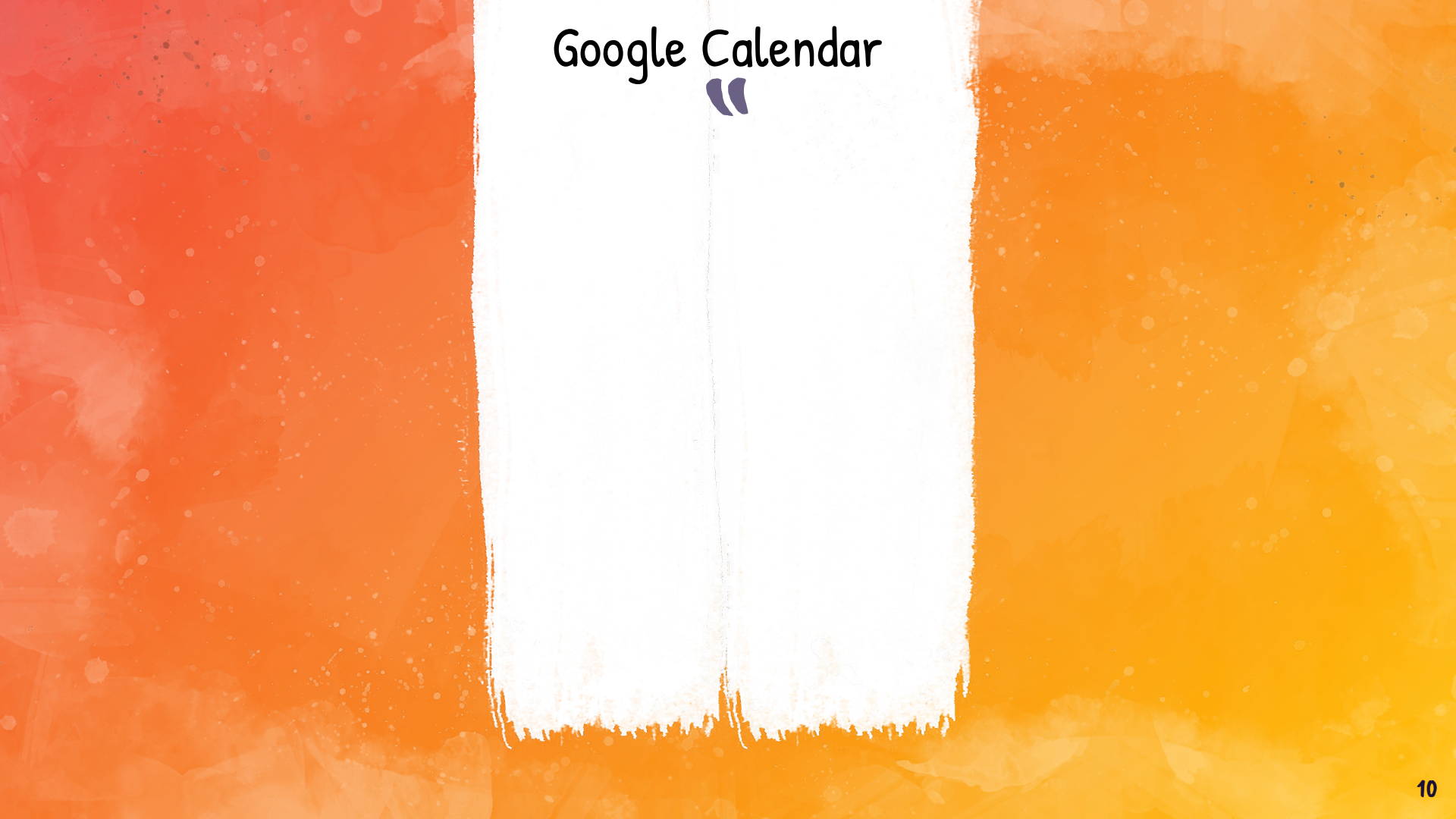

There's an app! Google Classroom has an app for smartphones. Students and parents can login on their device.

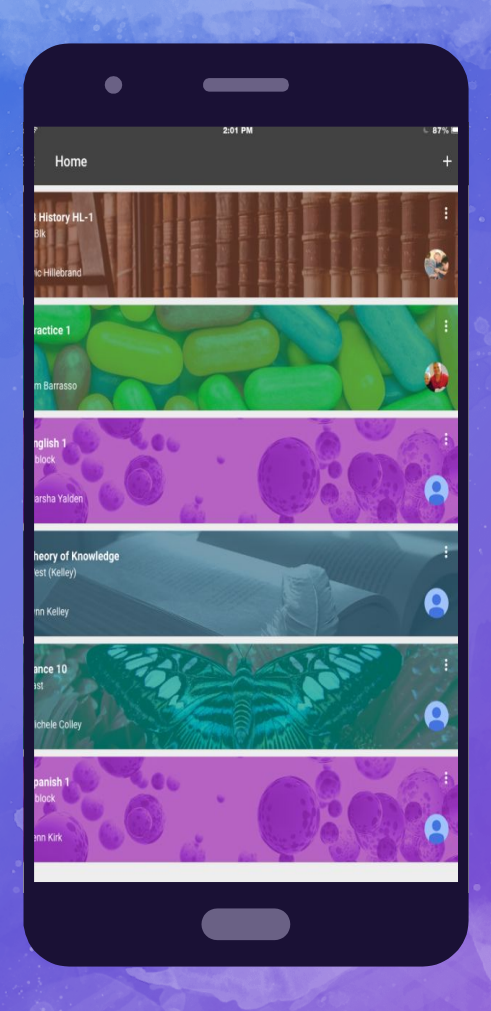

Guardians can sign up to get weekly summaries of student work through email.

Contains missing work and Announcements
Remember: just because your student clicked turned in, does not mean they did the work.

If you would like to see your students' grades, please login to Infinite Campus.